## (細) H3C HCL模拟器MSR 3620 L2TP VPN典型组网配置实验(客户LAC模式)

L2TP VPN NAT H3C模拟器 **韦家宁** 2020-02-07 发表

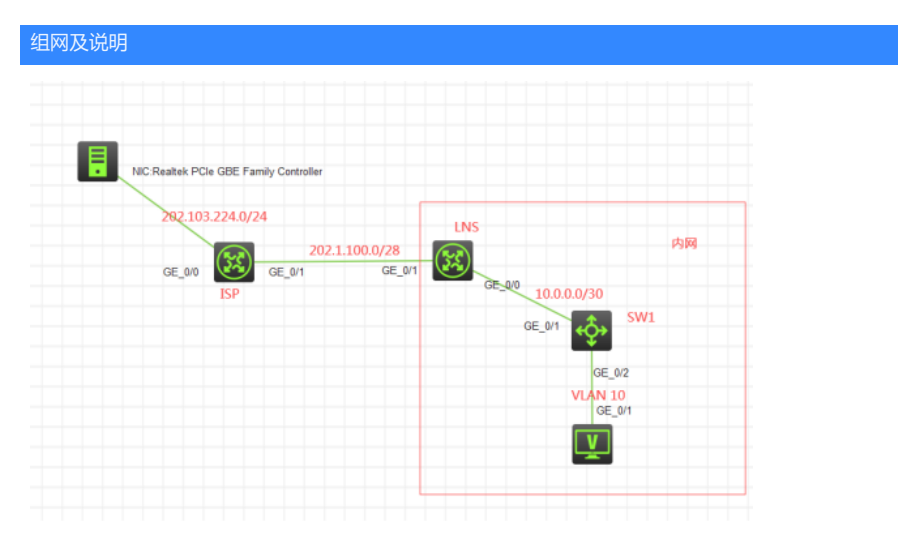

### 组网说明:

本案例采用H3C HCL模拟器来实现客户LAC模式的组网实验。内网和外网在网络拓扑图已有明确的标识。由于模拟器及本物理机的局限性,因此采用S5820交换机开启WEB功能来模拟成为WEB服务器。 LNS模拟成为L2TP的LNS,物理机通过拨号的方式接入内网。 特别说明:

本实验仅仅是测试L2TP VPN (客户LAC模式)的实现效果,不作为真实组网的案例。

#### 配置步骤

- 1、按照网络拓扑图正确配置IP地址
- 2、SW1开启WEB功能,并创建相应账户及赋予权限
- 3、SW1配置默认路由指向到LNS
- 4、LNS配置NAT地址转换,在配置L2TP前,外网终端无法访问内网的SW1
- 5、LNS配置L2TP,外网终端通过设置拨号,拨号进入内网访问内网的SW1的WEB服务

### 配置关键点

1、第一阶段配置(基础网络调试,配置L2TP前): SW1: <H3C>sys System View: return to User View with Ctrl+Z. [H3C]sysname SW1 [SW1]vlan 10 [SW1-vlan10]quit [SW1]int vlan 10 [SW1-Vlan-interface10]ip address 192.168.10.1 24 [SW1-Vlan-interface10]quit [SW1]int gi 1/0/2 [SW1-GigabitEthernet1/0/2]port link-type access [SW1-GigabitEthernet1/0/2]port access vlan 10 [SW1-GigabitEthernet1/0/2]quit [SW1]ip http enable [SW1]ip https enable [SW1]int gi 1/0/1 [SW1-GigabitEthernet1/0/1]port link-mode route [SW1-GigabitEthernet1/0/1]ip address 10.0.0.1 30 [SW1-GigabitEthernet1/0/1]des <connect to LNS> [SW1-GigabitEthernet1/0/1]quit [SW1]ip route-static 0.0.0.0 0.0.0.0 10.0.0.2 [SW1]local-user admin New local user added. [SW1-luser-manage-admin]password simple admin [SW1-luser-manage-admin]service-type http https [SW1-luser-manage-admin]authorization-attribute user-role network-admin [SW1-luser-manage-admin]quit [SW1]

# <H3C>sys

LNS:

System View: return to User View with Ctrl+Z. [H3C]sysname LNS [LNS]int gi 0/0 [LNS-GigabitEthernet0/0]des <connect to SW1> [LNS-GigabitEthernet0/0]quit [LNS]ip route-static 192.168.10.0 255.255.255.0 10.0.0.1 [LNS]acl basic 2000 [LNS-acl-ipv4-basic-2000]rule 0 permit source any [LNS-acl-ipv4-basic-2000]rule 0 permit source any [LNS-acl-ipv4-basic-2000]quit [LNS]int gi 0/1 [LNS-GigabitEthernet0/1]ip address 202.1.100.2 28 [LNS-GigabitEthernet0/1]nat outbound 2000 [LNS-GigabitEthernet0/1]quit [LNS]ip route-static 0.0.0.0 0.0.0.0 202.1.100.1

### ISP:

<H3C>sys
System View: return to User View with Ctrl+Z.
[H3C]sysname ISP
[ISP]int gi 0/1
[ISP-GigabitEthernet0/1]des <connect to LNS>
[ISP-GigabitEthernet0/1]ip address 202.1.100.1 28
[ISP-GigabitEthernet0/1]quit
[ISP-GigabitEthernet0/1]quit
[ISP-GigabitEthernet0/0]ip address 202.103.224.254 24
[ISP-GigabitEthernet0/0]quit
[ISP]gip route-static 202.1.100.0 255.255.255.240 202.1.100.2
[ISP]
第一阶段测试:
所有终端都设置IP地址:

| ▶ 配置PC_4     |         |                 |        |    |
|--------------|---------|-----------------|--------|----|
| 接口           | 状态      | IPv4地址          | IPv6地址 |    |
| G0/0/1       | UP      | 192.168.10.2/24 |        |    |
|              |         |                 |        |    |
|              |         |                 |        | 同調 |
| 接口管理         |         |                 |        |    |
| ◎ 禁用 《       | )启用     |                 |        |    |
| Pv4配置:       |         |                 |        |    |
| ) DHCP<br>動态 |         |                 |        |    |
| Pv4地址:       | 192.168 | 3.10.2          |        |    |
| 掩码地址:        | 255.255 | 0.255.0         |        |    |
| Pv4网关:       | 192.168 | 8.10.1          |        | 启》 |

| 🏾 本地连接 状态                 |                                   |
|---------------------------|-----------------------------------|
| 网络连接详细信息                  | x                                 |
| 网络连接详细信息 (0):             |                                   |
| 属性                        | 值                                 |
| 连接特定的 DMS 后缀              |                                   |
| 描述                        | Realtek PCIe GBE Family Controll( |
| 物理地址                      | A4-1F-72-4D-E8-CE                 |
| 已启用 DHCP                  | 香                                 |
| IPv4 地址                   | 202. 103. 224. 68                 |
| IPv4 子网掩码                 | 255. 255. 255. 0                  |
| LIV4 默认网天<br>TR-4 DWC 肥冬岛 | 202.103.224.254                   |
| TProf WING 服务器            |                                   |
| 已启用 NetBIOS ove           | - 是                               |
| 连接-本地 IPv6 地址             | fe80::5545:6be3:e25f:35fa%12      |
| IPv6 默认网关                 |                                   |
| IPv6 DNS 服务器              | fec0:0:0:ffff::1%1                |
|                           | fec0:0:0:ffff::2%1                |
|                           | fec0:0:0:ffff::3%1                |
| •                         |                                   |
|                           |                                   |
|                           | 关闭(C)                             |
|                           |                                   |
|                           |                                   |

内网PC能PING外网终端:

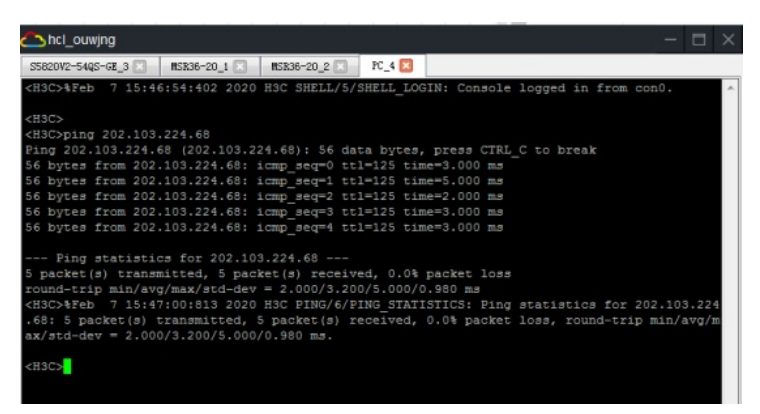

外网终端仅能PING通到LNS的外网口IP,无法PING通到内网:

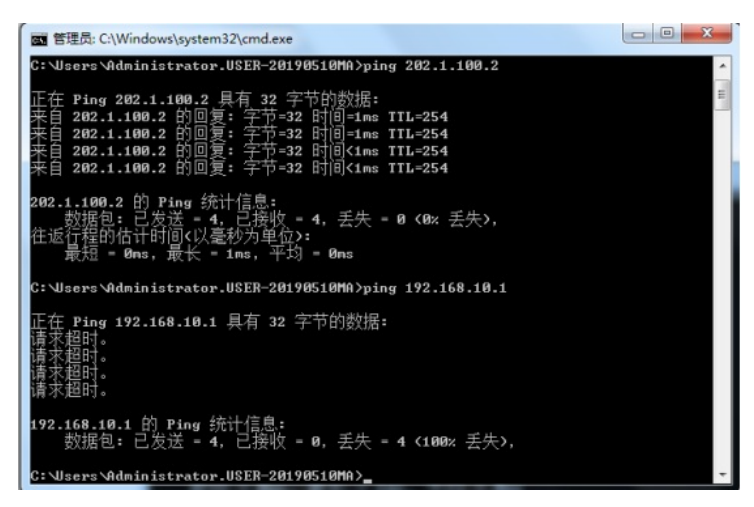

2、第二阶段配置(L2TP关键配置点):

[LNS]local weijianing class network //创建用户名、密码,并赋予PPP认证的方式 New local user added. [LNS-luser-network-weijianing]password simple weijianing [LNS-luser-network-weijianing]service-type ppp [LNS-luser-network-weijianing]quit

[LNS]domain name system //配置域,验证方式为本地PPP [LNS-isp-system]authentication ppp local [LNS-isp-system]quit

[LNS]ip pool weijianing 192.168.0.2 192.168.0.100 //创建地址池,用于VPN拨号用户的IP地址分配

[LNS]int Virtual-Template 1 //创建虚拟模板1 [LNS-Virtual-Template1]ip address 192.168.0.1 255.255.255.0 //配置模板的IP地址 [LNS-Virtual-Template1]ppp authentication-mode chap domain system //PPP认证方式为CHAP,并 调用system的domain域 [LNS-Virtual-Template1]remote address pool weijianing //调用地址池 [LNS-Virtual-Template1]quit

[LNS]l2tp enable //开启L2TP

[LNS]l2tp-group 1 mode Ins //创建L2TP组1,模式为LNS [LNS-l2tp1]tunnel name LNS //配置隧道名称为LNS [LNS-l2tp1]allow l2tp virtual-template 1 //调用虚拟模板1到L2TP组 [LNS-l2tp1]undo tunnel authentication //关闭隧道功能 [LNS-l2tp1]quit [LNS]domain default enable system

### 第二阶段测试:

本物理机是windows 7 32的操作系统,因此需要提前设置VPN拨号。 打开网络和共享中心,点击"设置新的连接或网络":

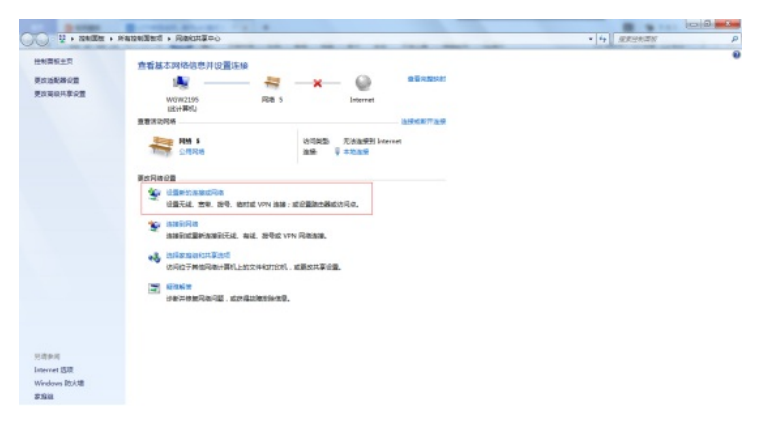

选择"连接到工作区"后,点击"下一步":

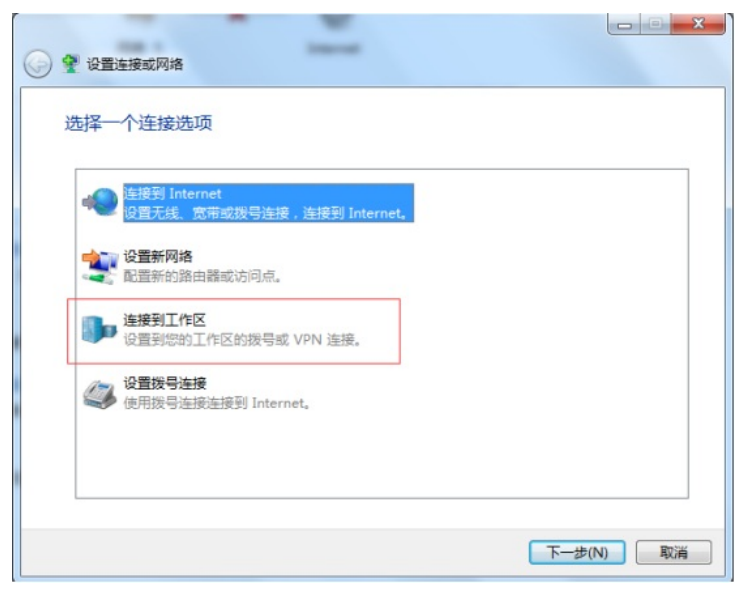

选择"使用我的Internet连接 (VPN)"

| 您想如何连接?                                                                              |  |
|--------------------------------------------------------------------------------------|--|
| <ul> <li>◆ 使用我的 Internet 连接(VPN)(I)</li> <li>通过 Internet 使用虚拟专用网络(VPN)未连接</li> </ul> |  |
| 🧶 — 🧶 — 🕪                                                                            |  |
| → 直接拨号(D)<br>不通过Internet直接使用电话号码来连接。                                                 |  |
| 🌉 — 🦫                                                                                |  |
| <u>什么是 VPN 连接?</u>                                                                   |  |

选择"我稍后决定",点击"下一步":

| 3 晶 连接到工作区                             | X                                     |
|----------------------------------------|---------------------------------------|
| 连接之前                                   |                                       |
| 必须曾先连接到 Internet。您想如何连接到 Internet?     |                                       |
| ◎ 使用此连接(U):                            |                                       |
| 宽带连接                                   |                                       |
| 一始终使用此连接(A)                            |                                       |
| <ul> <li>创建 Internet 新连接(R)</li> </ul> |                                       |
| ● 我補后決定(L)                             |                                       |
|                                        |                                       |
|                                        |                                       |
|                                        |                                       |
|                                        | 下———————————————————————————————————— |
|                                        | P (N) 40/18                           |

输入inernet地址后,点击"下一步"

| 🚱 🖾 连接到工作区                                                                     |                                             |           |
|--------------------------------------------------------------------------------|---------------------------------------------|-----------|
| 键入要连接的 Inte                                                                    | ernet 地址                                    |           |
| 网络管理员可提供此地                                                                     | Ł.                                          |           |
| Internet 地址(I):                                                                | 202.1.100.2                                 |           |
| 目标名称(E):                                                                       | VPN 连接                                      |           |
| <ul> <li>使用智能卡(S)</li> <li>一 允许其他人使用<br/>这个选项允许可</li> <li>10.在不连接;仅</li> </ul> | 此连接(A)<br>以访问这台计算机的人使用此连接。<br>进行设置以便稿后连接(D) |           |
|                                                                                |                                             | 下-步(N) 取満 |

输入用户名, 密码, 点击"连接":

| 🕝 🖣 连接到工作区         |                         |          |
|--------------------|-------------------------|----------|
| 键入您的用户名            | 和密码                     |          |
| 用户名(U):            | weijianing              |          |
| 密码(P):             | •••••                   |          |
|                    | □ 显示字符(S)<br>□ 记住此密码(B) |          |
| 城(可选)( <u>D</u> ): |                         |          |
|                    |                         |          |
|                    |                         |          |
|                    |                         |          |
|                    |                         | 连接(C) 取消 |

右键,选择"属性":

|                                                                                                    | 41 Ball                                                                         | -                                 |         |
|----------------------------------------------------------------------------------------------------|---------------------------------------------------------------------------------|-----------------------------------|---------|
|                                                                                                    | et > 网络连接 >                                                                     | <ul> <li>▼ 4→</li></ul>           | م       |
| 组织 ▼ 启动此连接 重命名此连接                                                                                               | 删除此连接 更改此连接的设置                                                                  |                                   | s • 🖬 🛛 |
| VirtualBox Host-Only Network<br>日期同<br>VirtualBox Host-Only Ethernet -<br>意示注語<br>D部行追踪<br>WAN Miniport (PPPOE) | 本地経費<br>開き 5<br>Realtek PCIe GBE Family Contr<br>VPN 独規<br>WAN Miniport (IXEv2) | 本地達東<br>日熱用<br>Sangfor SSL VPN CS | Support |

选择"安全",设置VPN类型,在设置"数据加密",如下图所示:

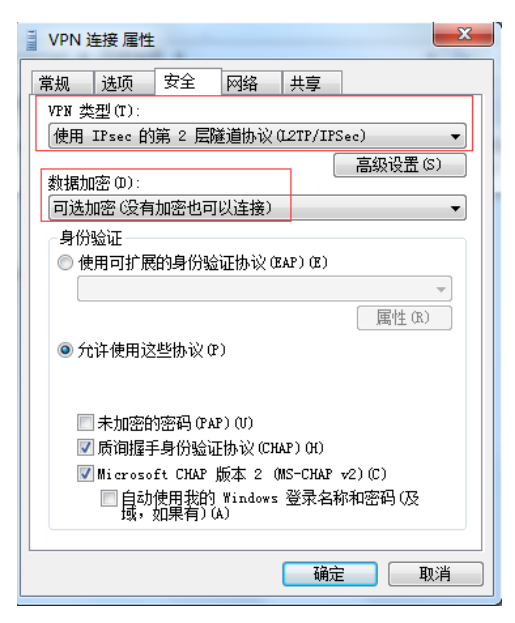

打开之前创建的"VPN"连接

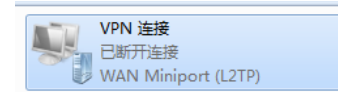

输入用户名、密码,点击连接:

| 🎐 连接 VPN 道                                                                   | 接 🖉                                                  |
|------------------------------------------------------------------------------|------------------------------------------------------|
|                                                                              |                                                      |
| 用户名(0):                                                                      | weijianing                                           |
| 密码(P):                                                                       | •••••                                                |
| 蜮(M):                                                                        |                                                      |
| <ul> <li>⑦ 为下面用户</li> <li>⑩ 只是我</li> <li>⑲ 一 任何使</li> <li>〕 连接(C)</li> </ul> | P保存用户名和密码(S):<br>(N)<br>用此计算机的人(A)<br>取消 属性(D) 帮助(H) |

### VPN已连接上,并查看VPN信息:

|   | VPN 连接<br>VPN 连接<br>WAN Miniport (L                                                                                                    | 2TP)                                          | ~~~~~~~~~~~~~~~~~~~~~~~~~~~~~~~~~~~~~~~ |
|---|----------------------------------------------------------------------------------------------------|-----------------------------------------------|-----------------------------------------|
|   | VPN 连接 状态<br>络连接详细信息                                                                                                    |                                               | ×                                       |
|   | 网络连接详细信息(3):                                                                                                    |                                               |                                         |
|   | 属性                                                                                                    | 值                                             |                                         |
|   | 注接特定的 DNS 后缀<br>描述<br>物理地址<br>已启用 DHCP<br>IFv4 地址<br>IFv4 子网摘码<br>IFv4 默认网关<br>IFv4 默认网关<br>IFv4 UNS 服务器<br>IFv4 UNS 服务器<br>已启用 NetBIOS ove | VPN 连接<br>否<br>192.168.0.3<br>255.255.255.255 |                                         |
| Į |                                                                                                    |                                               | 关闭(C)                                   |

此时,外网终端已能ping通内网:

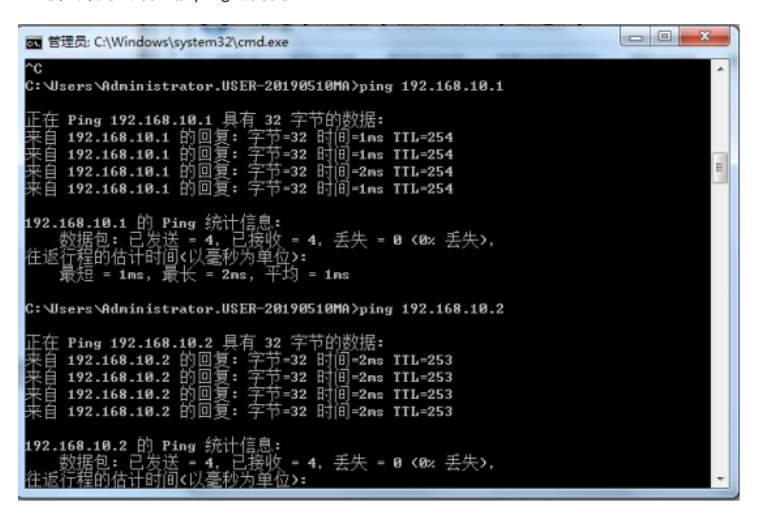

同时,也可以打开内网的WEB服务

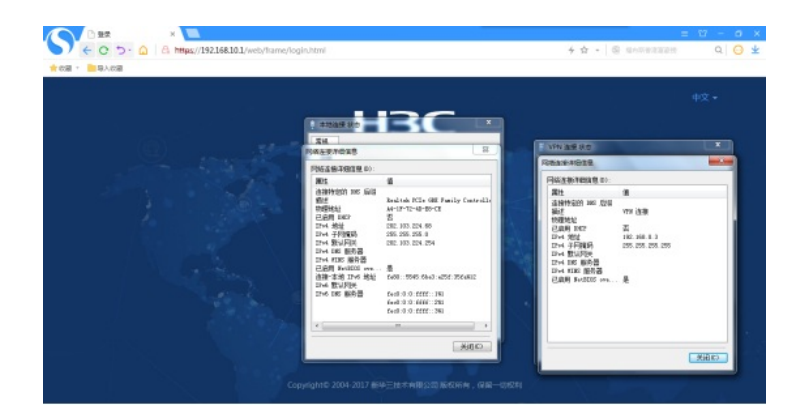

在LNS上查看VPN的信息:

| <lns>dis</lns> | 12tp session |          |             |
|----------------|--------------|----------|-------------|
| LocalSID       | RemoteSID    | LocalTID | State       |
| 23934          |              | 41037    | Established |
| <lns></lns>    |              |          |             |

| <lns>dis</lns> | 12tp tunne | 21          |          |                |            |                            |
|----------------|------------|-------------|----------|----------------|------------|----------------------------|
| LocalTID       | RemoteTID  | State       | Sessions | RemoteAddress  | RemotePort | RemoteName                 |
| 41037          |            | Established |          | 202.103.224.68 | 1701       | wgw2195.h3c<br>.huawei-3co |
| _              |            |             |          |                |            | m.com                      |
| <lns></lns>    |            |             |          |                |            |                            |

至此,L2TP VPN典型组网配置实验(客户LAC模式)已完成!